Step-by-step guide KBC Business Dashboard: KBC Tax Pre-payment Plan

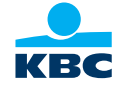

Public

# Step 1: Click "offer" and subsequently "Apply for a tax pre-payment plan"

| КВС                   | AUTOVERDELER BVBA KMALEEL               | <b>ිරි</b><br>settings | ل<br>actions | M<br>messages | reports | 団<br>offer | Q<br>contact | ⑦<br>help | ()<br>log out |
|-----------------------|-----------------------------------------|------------------------|--------------|---------------|---------|------------|--------------|-----------|---------------|
| Business<br>dashboard | Accounts Payments Cards Financing Trade |                        |              |               |         |            |              |           |               |
|                       |                                         |                        |              |               |         |            |              |           |               |

### **Digital offering**

Accounts
Image: Second second secon

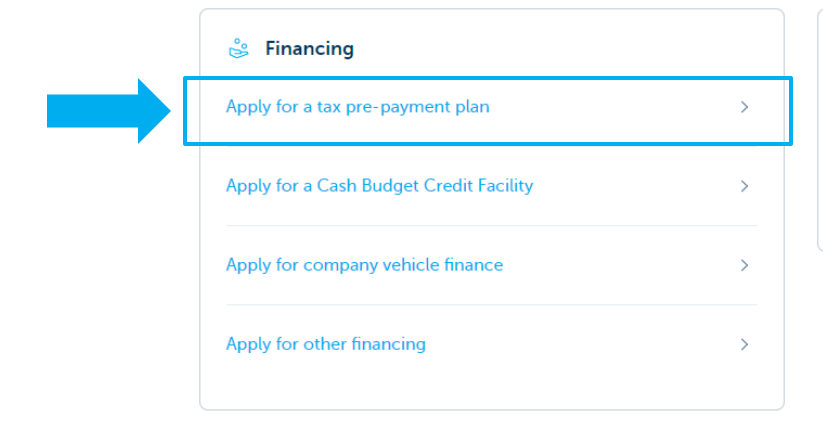

| 🚍 Cards                     |   |
|-----------------------------|---|
| Apply for a new debit card  | > |
| Apply for a new credit card | > |

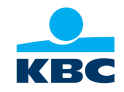

#### Can't find what you're looking for?

This isn't our full range. If you'd like to find out more about our other products and services, your relationship manager will be happy to help you.

# Step 2: Consult the product features and click "Next"

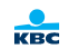

Financing tax pre-payments

 $\times$ 

## Qualify for tax relief

When you pay your taxes in advance and you are self-employed or a liberal professional, you qualify for a **tax break**.

Benefits of the Tax Pre-Payment Plan:

- We make your tax pre-payments on time
- You spread your repayments over time
- You keep your funds free for other purposes

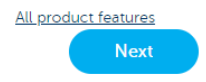

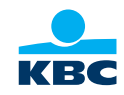

Public

Step 3: Select the company for which you want to finance your tax prepayment and click "**next**".

| КВС | $\leftarrow$              | Financing tax pre-payments                      | × |
|-----|---------------------------|-------------------------------------------------|---|
|     | Which co                  | ombination of companies do you want a loan for? |   |
|     | AUTOVERDELER BVBA KMALEEL |                                                 |   |
|     | SF                        | RL PAYSAN HEINI                                 |   |

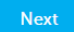

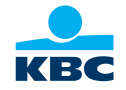

Public

Step 4: Fill in the tax pre-payment amount, select the repayment account and opt for an optional death insurance (only applicable for tax prepayments up to EUR 100.000)

| Tour application for a creat fac                                                                                                    | ···· y                  |  |
|----------------------------------------------------------------------------------------------------|-------------------------|--|
| How much do you want to pay in advance?<br><u>More information</u>                                                                                                    | 25 000                  |  |
| Which account do you want to use?                                                                                                    | SPRL PAYSAN HEINI<br>BE |  |
| Do you want to take out insurance to cover death?<br>The outstanding amount of the credit facility will be paid off in full if one<br>the insured persons you have designated dies.<br><u>More information</u> | of Ves No               |  |

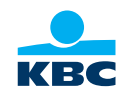

Step 5: We provide you with a personal offer. Click "**Apply**" to apply for your tax prepayment plan.

The legal representative will have to sign the contract, using the step-by-step guide for digital signging.

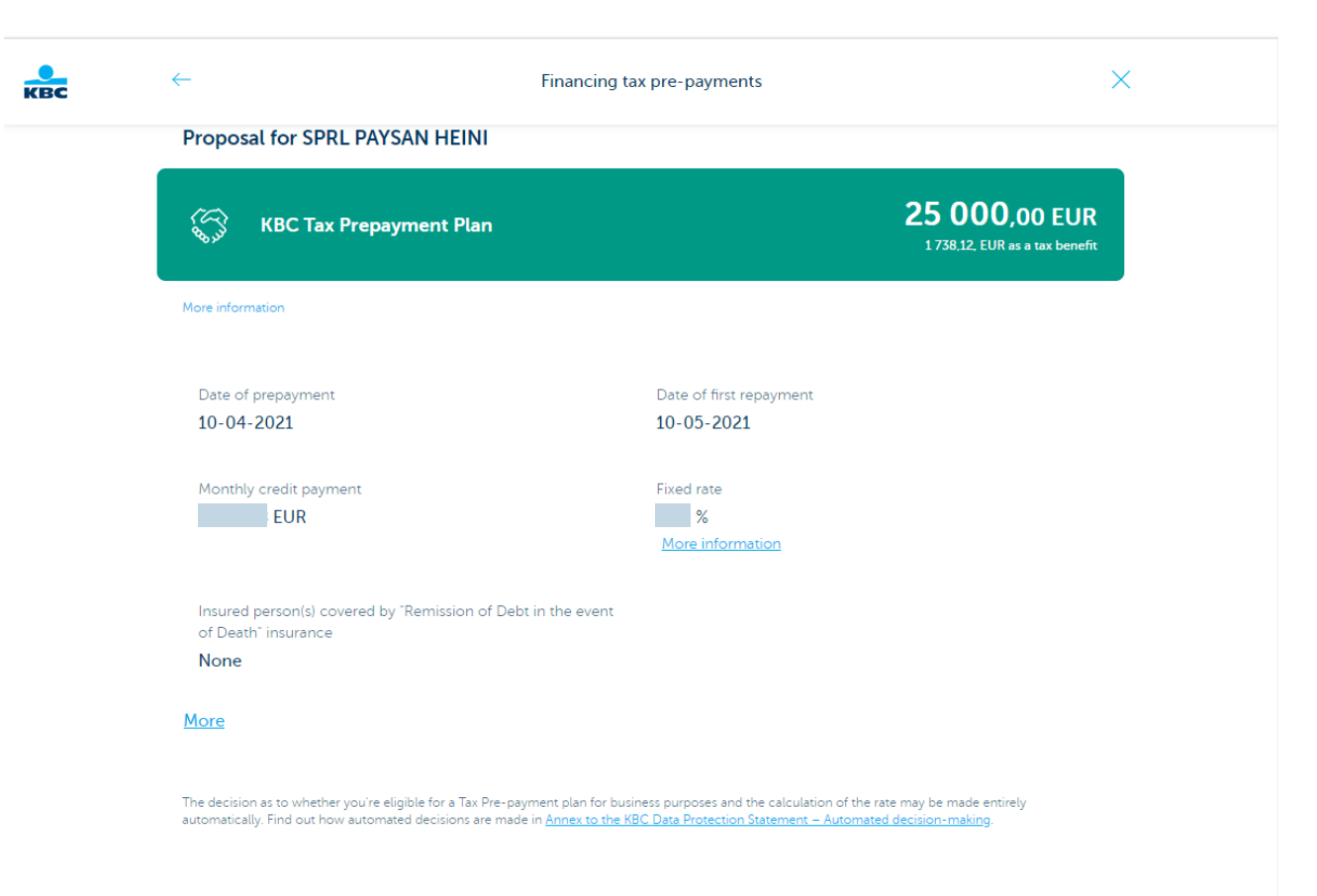

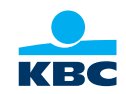

Apply